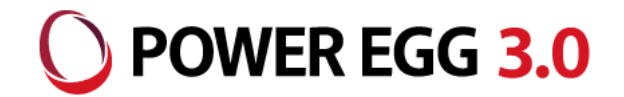

# POWER EGG 3.0 SAML認証連携

2020年11月 ディサークル株式会社

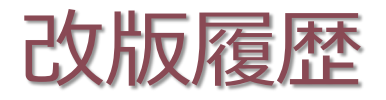

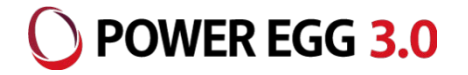

| 修正日・版           | 修正箇所・内容                                                                                            |
|-----------------|----------------------------------------------------------------------------------------------------|
| 2019/09/01 1.0版 |                                                                                                    |
| 2020/07/03 2.0版 | 「制限・留意事項」に、IdPとの通信で利用可能なプロトコルに関する留意事項を追記<br>一部表記を修正                                                |
| 2020/11/19 3.0版 | 設定例に記載されているEntity IDの最後に"/"(スラッシュ)を追加<br>Azure AD、IIJ IDサービスとの連携を追記<br>HENNGE,GsuiteのUI変更に伴い、画像を変更 |

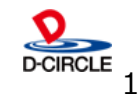

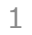

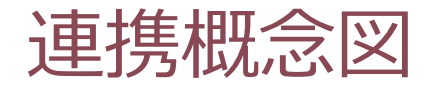

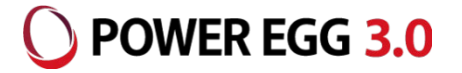

■ SAML2.0連携モデル

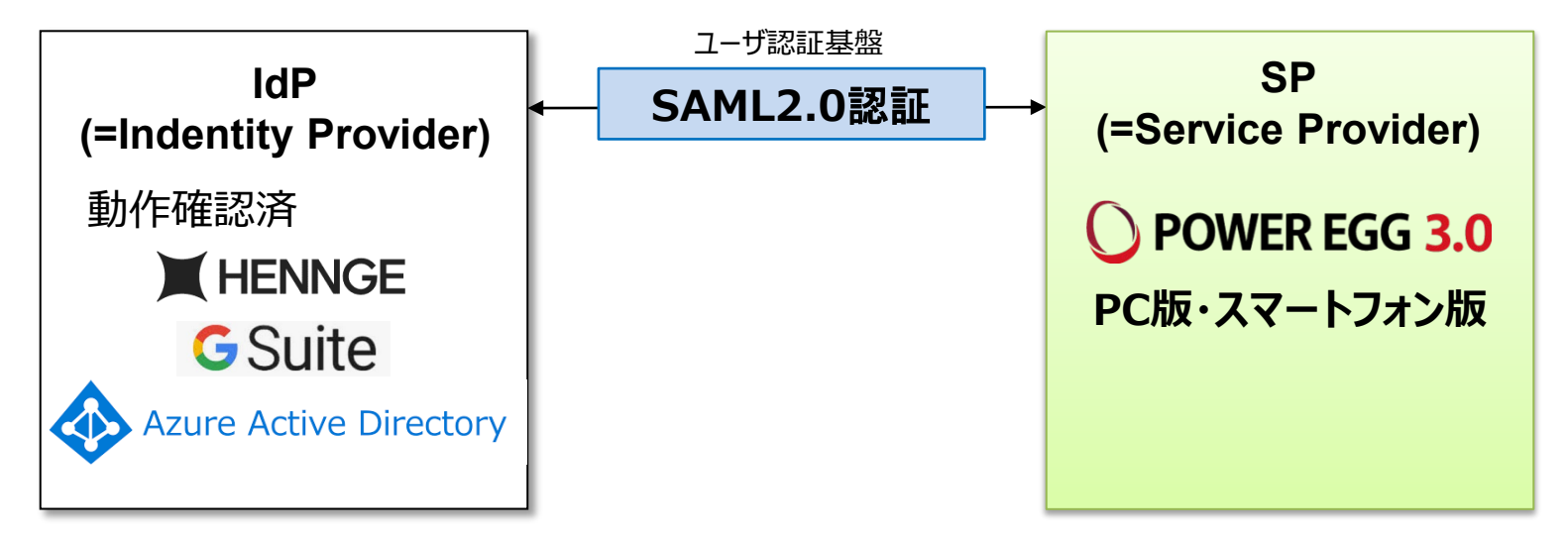

※ IdPについては、SAMLに関する以下の内容に対応しているIdPが利用可能です。

- ・SAML バージョン : 2.0
- ・SAML Bindings : リクエスト HTTP Redirect Bindingsのみ対応

レスポンス HTTP POST Bindingsのみ対応

当社で検証を行っておりますのは、HENNGE One、Gsuite、Azure AD、IIJ IDサービスとなります。

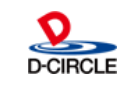

認証の流れ

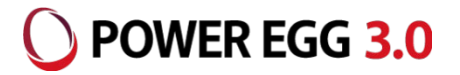

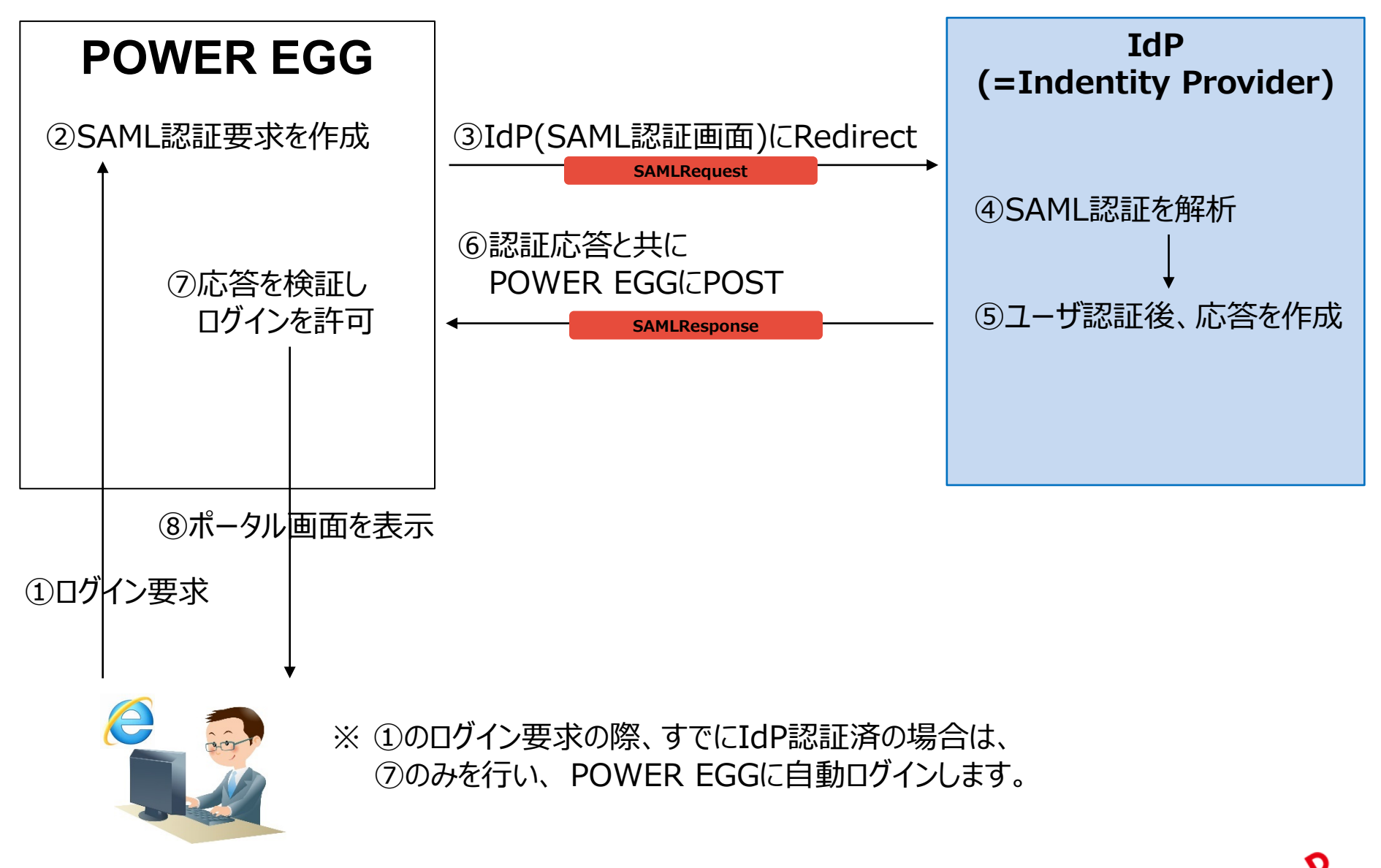

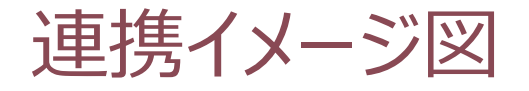

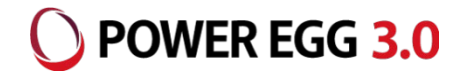

### SAML認証用のURLから、POWER EGGにログインする場合は以下の流れとなります。

①POWER EGGのSAML認証用のURLにアクセス

【SAML認証用URL】

PC用:http(s)://(サーバー名):(ポート)/pe4j/samlLogin

スマートフォン用:

http(s)://(サーバー名):(ポート)/pe4x/?saml#/login

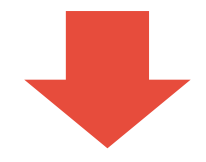

②IdPのログイン画面にリダイレクト例. HENNGE One、GSuiteのログイン画面を表示

| HENNGE                               | Google<br>Google アカウントでログイン                                                |
|--------------------------------------|----------------------------------------------------------------------------|
| ユーザー≉<br>┃<br>/X27−ド<br>□ログイン状態を相談する | レールアドレスまたは電話番号<br>スペ<br>アカウントを探す                                           |
| 894>                                 | アカウントを作成<br>1 つの Google ガカウントですべての Google ザ<br>ービスにアクセス<br>G M 配 O & * > @ |

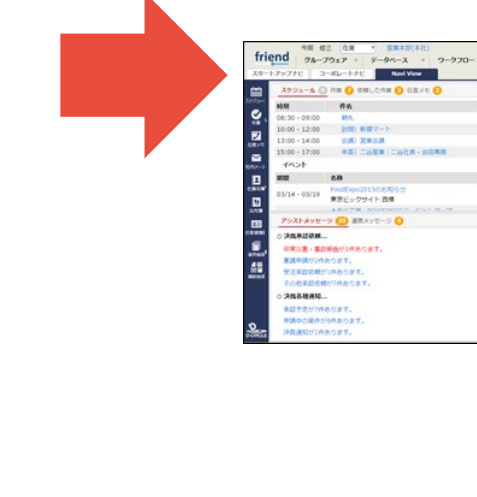

#### ③ログイン後、ナビビューを表示

\* CRM

84 66

01/31 0 28800 CRIT

09/30 0 9800 980 COLT

#8

02/04 とパンステムメンテナンスのご思い

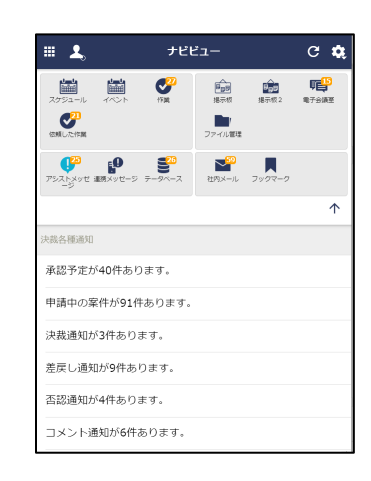

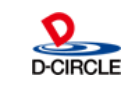

新香酒田 () ボイント: 520 北 ? 谷 !

-

LNB #1

1.8147 08

2025

108 61

Rint O 161412 () 1076182 () 7747/212 ()

データペース 🔕 世代メール 🔕 e-Mail 🙆 ブックマーク 😜

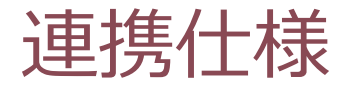

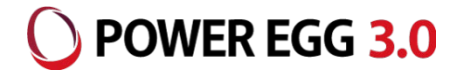

認証プロトコルには、IdP側のアカウントを利用しています。 (HENNGE One・IIJ IDサービスの場合はログインID、Gsuite・Azure ADの場合はメールアド レスを利用します)

IdP側のログインIDをPOWER EGGの社員情報の「メモ1」にセットします。

例: HENNGE OneのログインID: imaoka ↓ POWER EGG社員情報のメモ1: imaoka

ユーザー等のIdPとの連携機能はありませんので、POWER EGGの組織情報(社員、部門 等)はPOWER EGG側にあらかじめ登録しておく必要があります。

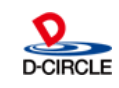

## IdP(HDEOne)へのPOWER EGGの登録 OPWER EGG 3.0

HENNGE Oneの場合、管理アカウントで管理画面にログインし、「サービスプロバイダー設定」を選択し、「サービスプロバイダーの追加」ボタンをクリックすると、表示された画面で「カスタム」ボタンをクリックすると、右下の設定 画面が表示されます。右下に記載する内容を入力し、「次へ」ボタンをクリックします。

| HENNGE ONE            |      |                                       |                    | サービスプロバイダーの追加          |                                                     | C |
|-----------------------|------|---------------------------------------|--------------------|------------------------|-----------------------------------------------------|---|
|                       |      | · · · · · · · · · · · · · · · · · · · |                    |                        |                                                     |   |
| <b>枠</b> システム         | ▲ 隠す |                                       |                    |                        |                                                     |   |
| 12 / /> 50/b          |      | ログイン画面の設定                             |                    | 名前 🕜                   | POWER EGG SSO                                       |   |
| サービスプロバイダー設定          |      | タイトル                                  |                    | ACS URL 👩              | https://xxx.xxx.xxx/pe4i/small.ogin                 |   |
| アクセスロク 一括登録ログ         |      |                                       |                    |                        | ······································              |   |
| APIクライアントの<br>定       |      | ログイン状態保持                              |                    | Entity ID 👩            | https://xxx.xxx.xxx.xxx/pe4j/                       |   |
| 同期ログ                  |      | Kx1~2                                 |                    | 署名鍵 🕜                  | ) 2048-bits (推奨) 🗸                                  |   |
| ☆ ユーザー                | ▲ 隠す | HENNGE ONE                            |                    | Name ID                | fueruph                                             |   |
| ユーザー一覧                |      | * >X7A                                | サービスプロバイダーの追加 🗰表切替 | Name ID                | (user.upr)/                                         |   |
| アクセスポリシーグループ          |      | ドメイン設定 サービスプロバイダー設定                   | 名前                 | ログインURL <sub>(</sub> ) | 1                                                   |   |
| 💠 セキュアブラウザ            | ▲ 隠す | パスワードポリシー表                            | DE Email DLP       | 固有番号 🔞                 |                                                     |   |
| 端末認証一覧                |      | パスワード有                                |                    |                        |                                                     |   |
| テハイス一覧<br>アプリポリシーグループ |      | パスワード失効時のアクション(ブミ                     |                    | セッション有効時間(時間) 🕜        | 8                                                   |   |
|                       |      | パスワード失効時のアクション(リッチクライ)                |                    |                        |                                                     |   |
|                       |      |                                       |                    |                        | <b>+</b> <sup>1</sup> / <sub>2</sub> / <sub>2</sub> |   |
| DC田凯宁                 |      |                                       | í l                |                        |                                                     |   |

| CHRZE     |                                            |
|-----------|--------------------------------------------|
| 名前        | POWER EGG SSO                              |
| ACS URL   | http(s)://(サーバー名):(ポート)/pe4j/smalLogin     |
| Entity ID | http(s)://(サーバー名):(ポート)/pe4j/              |
| 署名鍵       | 1024-bits または 2048-bits(推奨)                |
| Name ID   | {user.upn}                                 |
| スマートフォン   | 用設定                                        |
| 名前        | POWER EGG MOBILE SSO                       |
| ACS URL   | http(s)://(サーバー名):(ポート)/pe4x/sso/smalLogin |
| Entity ID | http(s)://(サーバー名):(ポート)/pe4x/              |
| 署名鍵       | 1024-bits または 2048-bits(推奨)                |
| Name ID   | {user.upn}                                 |

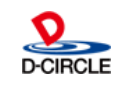

### O POWER EGG 3.0 IdP(HDEOne)へのPOWER EGGの登録

### 「次へ」ボタンをクリックすると以下の画面へ切り替わります。「送信」ボタンをクリックすると、確定されます。

| サービスプロバイダーの追加                                                                                                    | サービスプロバイダー設定                                                     |
|----------------------------------------------------------------------------------------------------|------------------------------------------------------------------|
| 成功: サービスプロバイダーが追加されました                                                                                                    | ▲                                                                |
| ① プリセット     ① ★ メタデータアップロード     ② カスタム     ② リンク     ③     ③     ③     ③     □     □     □     □     □     □     □     □     □     □     □     □     □     □     □     □     □     □     □     □     □     □     □     □     □     □     □     □     □     □     □     □     □     □     □     □     □     □     □     □     □     □     □     □     □     □     □     □     □     □     □     □     □     □     □     □     □     □     □     □     □     □     □     □     □     □     □     □     □     □     □     □     □     □     □     □     □     □     □     □     □     □     □     □     □     □     □     □     □     □     □     □     □     □     □     □     □     □     □     □     □     □     □     □     □     □     □     □     □     □     □     □     □     □     □     □     □     □     □     □     □     □     □     □     □     □     □     □     □     □     □     □     □     □     □     □     □     □     □     □     □     □     □     □     □     □     □     □     □     □     □     □     □     □     □     □     □     □     □     □     □     □     □     □     □     □     □     □     □     □     □     □     □     □     □     □     □     □     □     □     □     □     □     □     □     □     □     □     □     □     □     □     □     □     □     □     □     □     □     □     □     □     □     □     □     □     □     □     □     □     □     □     □     □     □     □     □     □     □     □     □     □     □     □     □     □     □     □     □     □     □     □     □     □     □     □     □     □     □     □     □     □     □     □     □     □     □     □     □     □     □     □     □     □     □     □     □     □     □     □     □     □     □     □     □     □     □     □     □     □     □     □     □     □     □     □     □     □     □     □     □     □     □     □     □     □     □     □     □     □     □     □     □     □     □     □     □     □     □     □     □     □     □     □     □     □     □     □     □     □     □     □     □     □     □     □     □     □     □     □     □     □     □     □     □     □     □ | 基本設定                                                             |
| 名前 👩 POWER EGG SSO                                                                                                    | 名前 🕐 POWER EGG SSO                                               |
| ACS URL 👩 https://xxx.xxx.xxx/pe4j/smalLogin                                                                                                    | ダイレクトログインURL 💿 https://ap.ssso.hdems.com/portal/o.d-circle.com/s |
| Entity ID 💿 https://xxx.xxxx/pe4j/                                                                                                    | ACS URL 👩 https://xxx.xxx.yxx/pe4j/smalLogin                     |
| 署名鍵 👩 2048-bits (推奨) 🗸                                                                                                    | Entity ID 👩 https://xxx.xxx.xxx/pe4j/                            |
| Name ID 👩 {user.upn}                                                                                                    | ログインURL 👔                                                        |
|                                                                                                    | 署名方式 ② レスボンス ~                                                   |
| 固有番号 🕢                                                                                                    | 署名鍵 🕡 2048-bits (推奨) 🗸                                           |
| セッション有効時間(時間) 👩 8                                                                                                    | •                                                                |
| サービスプロバイダー設定                                                                                                    |                                                                  |
| 名前 🕜 POWER EGG SSO                                                                                                    |                                                                  |
| ダイレクトログインURL 🕢 https://ap.ssso.hdems.com/portal/o.d-circle.com/s                                                                                                    |                                                                  |
| ACS URL 🕡 https://xxx.xxx.xxx/pe4j/smalLogin                                                                                                    |                                                                  |
| Entity ID 🕜 https://xxx.xxx.xxx/pe4j/                                                                                                    |                                                                  |
| ログインURL 🕢                                                                                                    |                                                                  |
| 署名方式 🕢 レスポンス 🗸                                                                                                    |                                                                  |
| 署名鍵 🕜 2048-bits (推環) 🖌                                                                                                    |                                                                  |
| Name ID 🔊 {riser.inn}                                                                                                    |                                                                  |
|                                                                                                    |                                                                  |

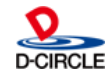

## IdP(HDEOne)へのPOWER EGGの登録 OPWER EGG 3.0

8

### 登録すると、一覧上に、以下の内容で表示されます。(完了と表示されていれば、確定されています)

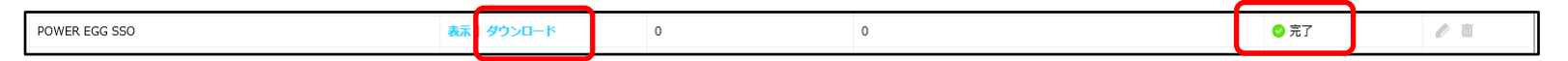

「ダウンロード」リンクをクリックすると、メタデータがダウンロードされます。 このファイルをPOWER EGG側のSAML認証連携設定で、登録を行ってください。

PC用で登録した設定からダウンロードしてください。 (スマートフォン用で登録した設定からでも同一内容がダウンロードされます)

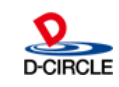

## GSuiteの場合、管理アカウントで管理画面にログインして、「Apps」リンクをクリックします。次に、「SAML apps」リンクをクリックします。

9

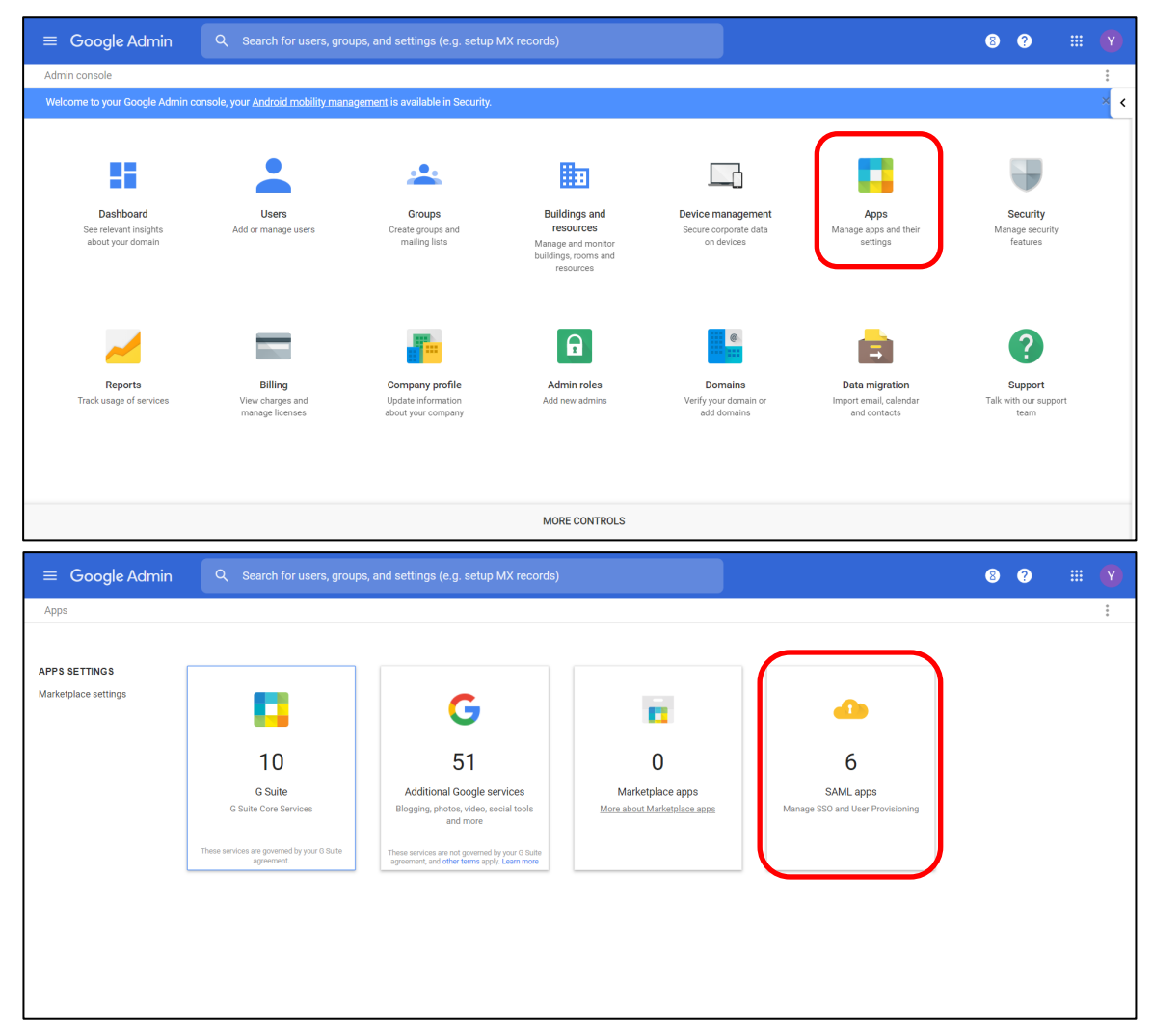

) POWER EGG 3.0

### 新規で登録する場合、+ボタンをクリックします。

| ≡ Google Admin                             | Q Search for users, groups, and settings (e.g. setup MX records) |                                                       | 8 ? | # <b>Y</b> |
|--------------------------------------------|------------------------------------------------------------------|-------------------------------------------------------|-----|------------|
| Apps > SAML Apps                           |                                                                  |                                                       |     | ÷ :        |
| Services                                   | Status 🔺                                                         | Certificate                                           |     |            |
| cyber_demo                                 | On for everyone                                                  | Google_2024-3-2-93114_SAML2.0<br>Expires Mar 02, 2024 |     | :          |
| PE_SSO_Mobile<br>SAML app for mobile login | On for everyone                                                  | Google_2024-3-2-93114_SAML2.0<br>Expires Mar 02, 2024 |     | *          |
| PE SSO                                     | On for everyone                                                  | Google_2024-3-2-93114_SAML2.0<br>Expires Mar 02, 2024 |     | :          |
| Port:9898                                  | Off for everyone                                                 | Google_2024-3-2-93114_SAML2.0<br>Expires Mar 02, 2024 |     | *<br>*     |
| LPCSSO                                     | Off for everyone                                                 | Google_2024-3-2-93114_SAML2.0<br>Expires Mar 02, 2024 |     | :          |
| 📝 test                                     | Off for everyone                                                 | Google_2024-3-2-93114_SAML2.0<br>Expires Mar 02, 2024 |     | :          |
|                                            |                                                                  |                                                       | +   |            |

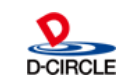

**POWER EGG 3.0** 

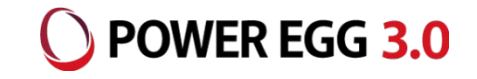

### Step1では、「SETUP MY OWN CUSTOM APP」リンクをクリックします。 Step2では、初期値のまま、NEXTボタンをクリックします。

| SSO for SAML Applic | ation<br>setup SSO     | × | Step 2 of 5<br><b>Google IdP Information</b><br>Choose from either option to setup Google as your identity provider. Please add details in the source provider. Learn more |                                                         |  |  |
|---------------------|------------------------|---|----------------------------------------------------------------------------------------------------|---------------------------------------------------------|--|--|
| 3                   | Provisioning supported |   | Option 1                                                                                                    |                                                         |  |  |
|                     | $\checkmark$           | > | SSO URL                                                                                                    | https://accounts.google.com/o/saml2/idp?idpid=C046mjgz7 |  |  |
|                     |                        |   | Entity ID                                                                                                    | https://accounts.google.com/o/saml2?idpid=C046mjgz7     |  |  |
|                     |                        | > | Certificate                                                                                                    | Google_2024-3-2-93114_SAML2.0                           |  |  |
|                     |                        |   |                                                                                                    | Expires Mar 02, 2024                                    |  |  |
| se                  |                        | > |                                                                                                    | ▲ DOWNLOAD                                              |  |  |
| lion                |                        | > |                                                                                                    | OR                                                      |  |  |
|                     |                        |   |                                                                                                    |                                                         |  |  |
| ive Insights        |                        | > | Option 2                                                                                                    |                                                         |  |  |
|                     | . /                    |   | IDP metadata                                                                                                    | ± DOWNLOAD                                              |  |  |
|                     | V                      | , | PREVIOUS                                                                                                    | CANCEL                                                  |  |  |
| ' MY OWN CUSTOM APP |                        |   |                                                                                                    |                                                         |  |  |

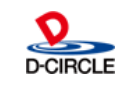

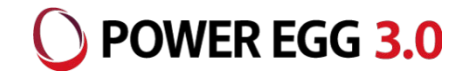

### Step3、4では、以下の内容を入力し、NEXTボタンをクリックします。

| Step 3 of 5<br>Basic informatio<br>Please provide the basic i<br>viewed by end-users of th | n for your Custom App                                                                                                    | Step 4 of 5<br><b>Service Provide</b><br>Please provide service p<br>ID are mandatory. | r Details                          | ×<br>d Entity |
|--------------------------------------------------------------------------------------------|----------------------------------------------------------------------------------------------------|----------------------------------------------------------------------------------------|------------------------------------|---------------|
|                                                                                            |                                                                                                    | ACS URL *                                                                              | https://xxx.xxx.xxx/pe4j/smalLogin |               |
| Application Name *                                                                         | POWER EGG SSO app-id: power_egg_sso                                                                                                    | Entity ID *                                                                            | https://xxx.xxx.xx.xxx/pe4j/       |               |
| Description                                                                                | SAML認証用                                                                                                    | Start URL                                                                              |                                    |               |
|                                                                                            |                                                                                                    | Signed Response                                                                        |                                    |               |
|                                                                                            |                                                                                                    | Name ID                                                                                | Basic Information                  | ~             |
| Upload logo                                                                                | 0 CHOOSE FILE                                                                                                    |                                                                                        |                                    |               |
|                                                                                            | This logo will be displayed for all users who have access to this application.<br>Please upload a .png or .gif image of size 256 x 256 pixels. | Name ID Format                                                                         | UNSPECIFIED ~                      |               |
| PREVIOUS                                                                                   | CANCEL NEXT                                                                                                    | PREVIOUS                                                                               | CANCEL                             | NEXT          |

| PC用設定            |                                            |
|------------------|--------------------------------------------|
| Application Name | POWER EGG SSO                              |
| Description      | SAML認証用                                    |
| ACS URL          | http(s)://(サーバー名):(ポート)/pe4j/samlLogin     |
| Entity ID        | http(s)://(サーバー名):(ポート)/pe4j/              |
| スマートフォン用設定       |                                            |
| Application Name | POWERE EGG MOBILE SSO                      |
| Description      | SAML認証用(スマートフォン用)                          |
| ACS URL          | http(s)://(サーバー名):(ポート)/pe4x/sso/samlLogin |
| Entity ID        | http(s)://(サーバー名):(ポート)/pe4x/              |

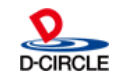

## Step5では、そのまま、FINISHボタンをクリックします。登録された旨が表示されるので、OKボタンをクリックします。登録後、一覧上に、以下のように表示されます。

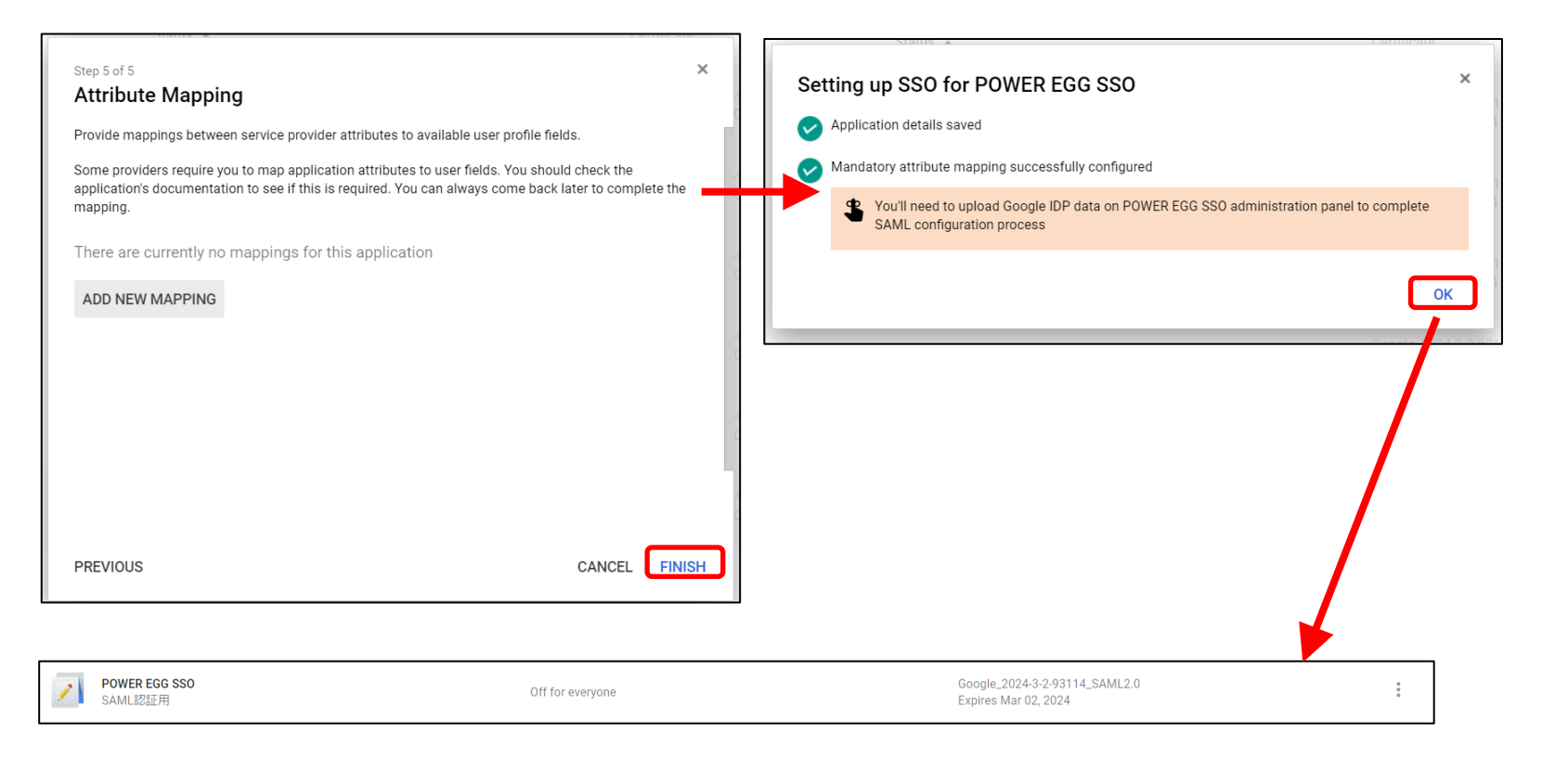

13

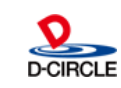

POWER EGG 3.0

### メタデータのダウンロードは、以下の手順で、メタデータダウンロードの画面へ遷移します。

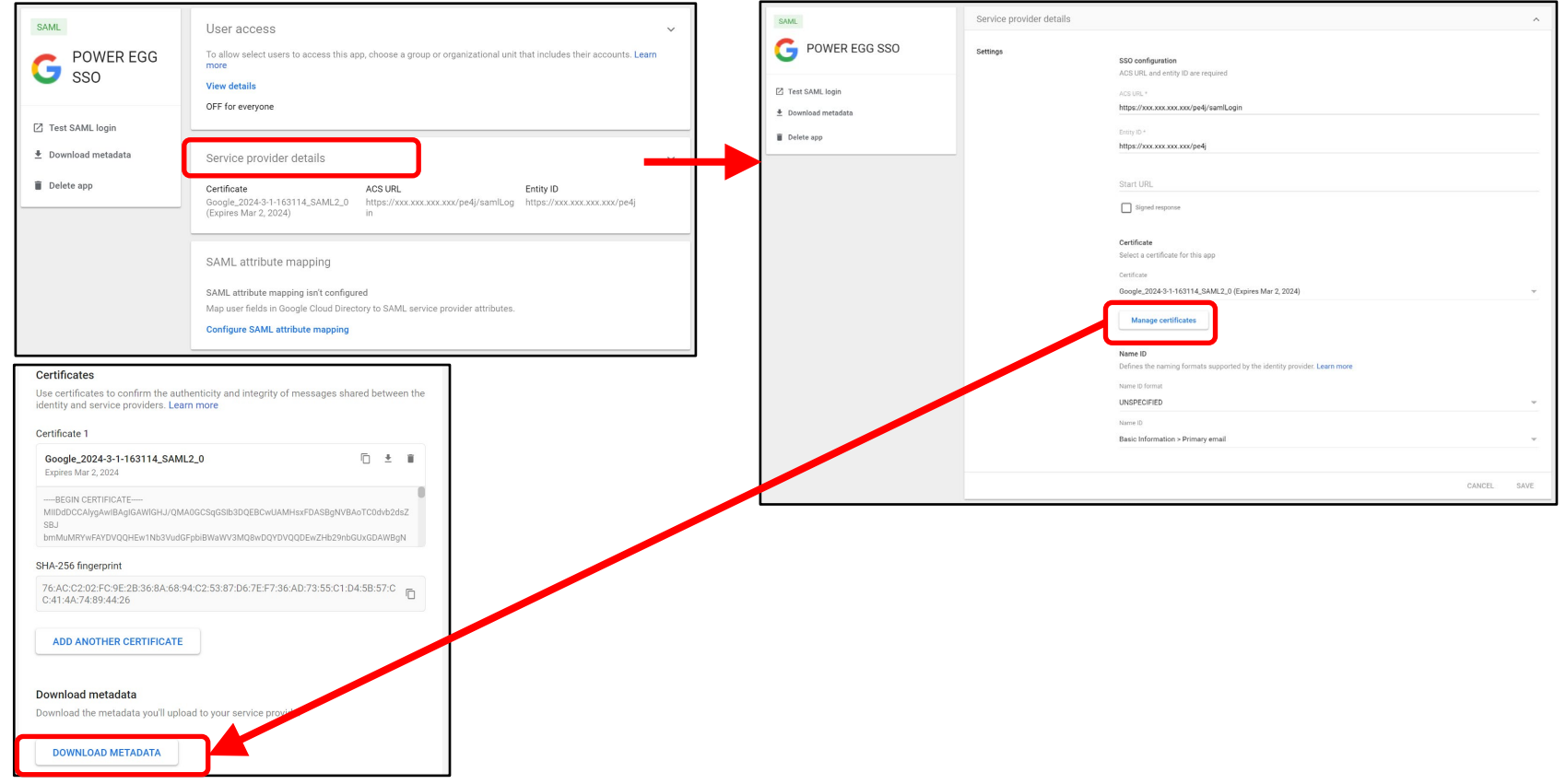

14

・「DOWNLOAD IDP METADATA」リンクを押すと、メタデータがダウンロードされます。
 このファイルをPOWER EGG側のSAML認証連携設定で、登録を行ってください。
 ・PC用で登録した設定からダウンロードしてください。
 (スマートフォン用で登録した設定からでも同一内容がダウンロードされます)

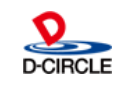

POWER EGG 3.0

## IdP(Azure AD)へのPOWER EGGの登録 OPWER EGG 3.0

#### Azure ADの場合、管理アカウントで管理画面にログインして、エンタープライズアプリケーションの「新しいアプリ ケーション」を選択します。次に、「ギャラリー以外のアプリケーション」を選択し、任意のアプリケーション名を入力し ます。

| 《<br>ご ダッシュボード<br>ご すべてのサービス<br>★ お気に入り<br>◆ Azure Active Directory<br>▲ ユーザー<br>説 エンターブライズ アブリ                                              | ダッシュポード ><br>■ ことタープライズ アプリケーション   すべてのアプリケーション ×<br>■ KER                                                                                                    | ~ | <ul> <li>≪</li> <li>・ ダッシュポード</li> <li>※ すべてのサービス</li> <li>* お気に入り</li> <li>◆ Azure Active Directory</li> <li>▲ ユーザー</li> <li>戦 エンターブライズ アプリ</li> </ul> | ダッシュボード > エンター<br>アプリケーション<br>・<br>新しく準化されたアプリ<br>地白のアプリを追加する<br>・<br>・<br>、<br>一<br>、<br>開発中のアプリ<br>た<br>や<br>シンプ<br>・<br>、<br>、<br>、<br>、<br>、<br>、<br>、<br>、<br>、<br>、<br>、<br>、<br>、 | プライズ アプリケーション<br>ンの追加 ☆<br>ギャラリーをお試しいただくには<br>ポレプレミスの<br>アプリケーション<br>スure AD アプリケー<br>ションプロキシを観成し、セキュアがリモート<br>アクセスを実現します。 | すべてのアプリケーション >>>>>>>>>>>>>>>>>>>>>>>>>>>>>>>>>>>> | > _ > |
|----------------------------------------------------------------------------------------------------|----------------------------------------------------------------------------------------------------|---|----------------------------------------------------------------------------------------------------|----------------------------------------------------------------------------------------------------|----------------------------------------------------------------------------------------------------|---------------------------------------------------|-------|
| <ul> <li>□ ダッシュボード</li> <li>⇒ すべてのサービス</li> <li>★ お気に入り</li> <li>◆ Azure Active Directory</li> <li>▲ ユーザー</li> <li>■ エンタープライズ アプリ</li> </ul> | * ・・ 、 ト こ ク ク う く ス ア ブ り ク う う こ く ス べ ひ か づ り か う う う う く ス か つ う う う い づ い つ う う う い ひ か づ い つ う う う い ひ か づ い つ う う う い ひ か び か か か か か か か か か か か か か か か か か |   | ×                                                                                                    |                                                                                                    |                                                                                                    |                                                   |       |

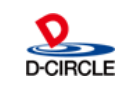

## IdP(Azure AD)へのPOWER EGGの登録 OPOWER EGG 3.0

## 登録したアプリケーションの「シングルサインオン」、次に「SAML」を選択します。基本的なSAML構成の「編集」リンクをクリックします。

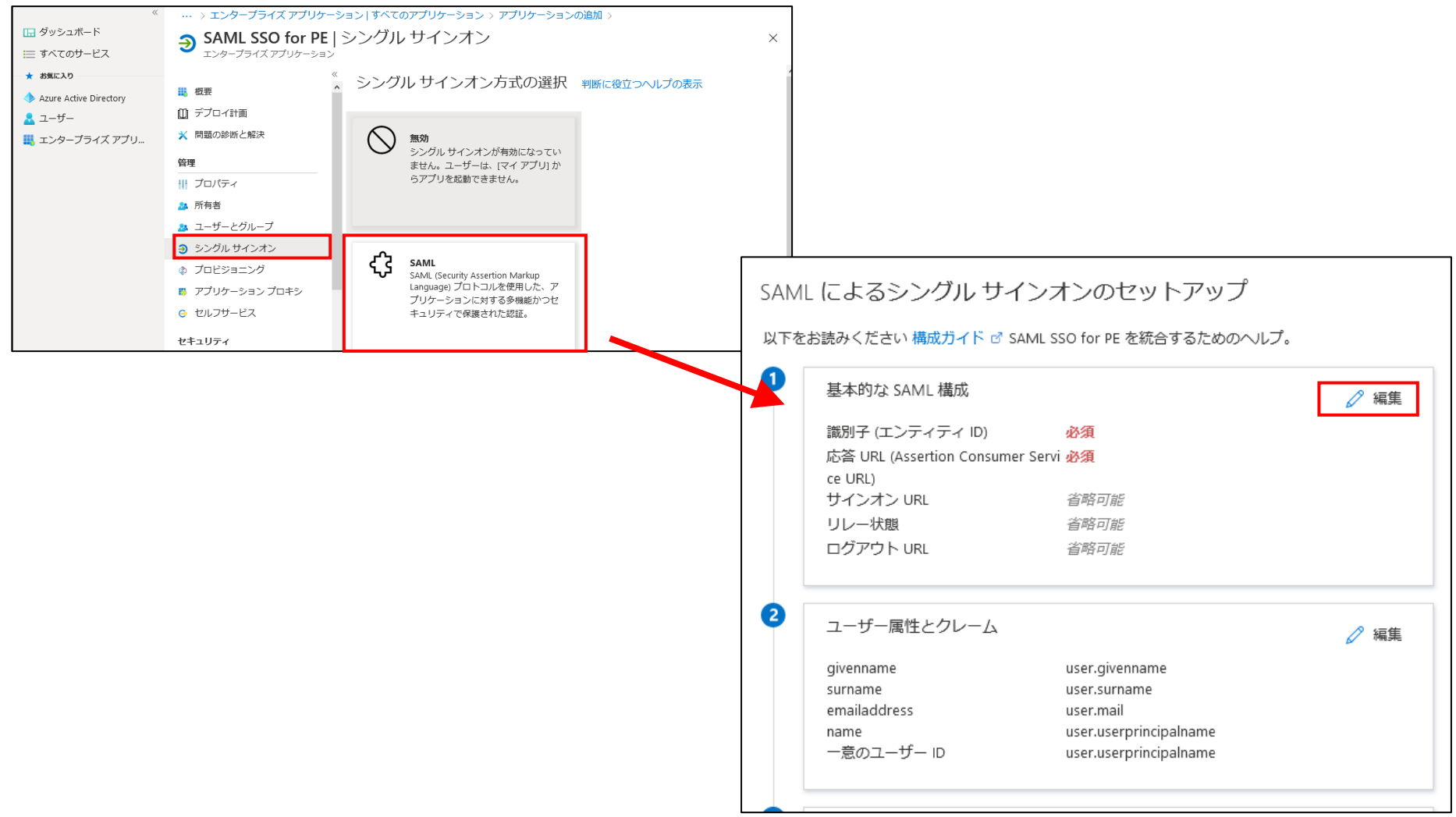

#### **OPOWER EGG 3.0** IdP(Azure AD)へのPOWER EGGの登録

### 下に記載する内容を入力し、「保存」をクリックします。 識別子、応答URLには、PC用・スマホ用両方の設定を行います。

| 基本的な SAML                  | 構成               |                                       |
|----------------------------|------------------|---------------------------------------|
| 📙 保存                       |                  |                                       |
| 識別子 (エンティティ IC             | <b>)) *</b> (i)  |                                       |
| 既定の識別子は、IDP-initiat        | ed SSO Ø SAML    | 応答の対象となります                            |
|                            |                  | 既定                                    |
| https://ssltest.poweregg.n | t/pe4j/          | 0 🗎                                   |
| https://ssltest.poweregg.n | ≥t/pe4x/         | · · · · · · · · · · · · · · · · · · · |
|                            |                  |                                       |
|                            |                  |                                       |
| 応答 URL (Assertion Co       | nsumer Servie    | ce URL) * 🛈                           |
| 既定の応答 URL は、IDP-init       | iated SSO のSA    | IML 応答の宛先になります                        |
|                            |                  | 既定                                    |
| https://ssltest.poweregg.n | et/pe4j/samlLogi | in 🗸 🖸 📋                              |
| https://ssltest.poweregg.n | et/pe4x/sso/sam  | nlLogin 🗸 🗍 🗿 📋                       |
|                            |                  |                                       |
|                            |                  |                                       |
| サインオン URL 🕠                |                  |                                       |
| サインオン URL を入力して            | ください             |                                       |
|                            |                  |                                       |
| C用、スマホ用の詞                  | 设定               |                                       |
| 識別子                        |                  | http(s)://(サーバー名):(ポート)/pe4j/         |
|                            |                  | http(s)://(サーバー名):(ポート)/pe4x/         |
|                            |                  |                                       |

http(s)://(サーバー名):(ポート)/pe4j/samlLogin

http(s)://(サーバー名):(ポート)/pe4x/sso/samlLogin

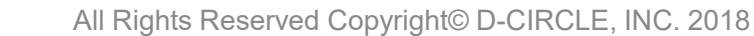

## IdP(Azure AD)へのPOWER EGGの登録 OPOWER EGG 3.0

| <u></u>      | タデータ ファイルをアップロ<br>name<br>一意のユーザー ID | ードする 🎐 シングル サインオン モードの変更 …<br>user.userprincipalname<br>user.userprincipalname | · フェデレーション<br>ンクからメタデー | メタデータXMLのダウンロードリ<br>・タをダウンロードします。 |
|--------------|--------------------------------------|--------------------------------------------------------------------------------|------------------------|-----------------------------------|
| 8            | SAML 署名証明書                           | 6                                                                              | ? 編集                   |                                   |
|              | 状態                                   | アクティブ                                                                          |                        |                                   |
|              | 拇印                                   | F943FBA075FC594C3C40ACF302DA5048E5E9<br>6B3B                                   |                        |                                   |
|              | 有効期限                                 | 2023/8/25 9:20:32                                                              |                        |                                   |
|              | 通知用メール                               | matsushita@o.d-circle.com                                                      |                        |                                   |
|              | アプリのフェデレーション<br>ータ URL               | メタデ https://login.microsoftonline.com/200 🗈                                    |                        |                                   |
|              | 証明書 (Base64)                         | ダウンロード                                                                         |                        |                                   |
|              | 証明書 (未加工)                            | ダウンロード                                                                         |                        |                                   |
|              | フェデレーション メタデー                        | タ XML <mark>ダウンロード</mark>                                                      |                        |                                   |
|              |                                      |                                                                                |                        |                                   |
| ダッシ          | マュボード > エンタープライズ フ                   | アプリケーション   すべてのアプリケーション >                                                      |                        | ユーザとグループから、シン                     |
|              | SAML SSO for PE                      | ユーザーとグループ                                                                      | ×                      | グルサインオンを許可する                      |
|              | エンターブライズ アブリケーション                    |                                                                                |                        | フーザを追加します。                        |
| 107          |                                      | + ユーザーの追加 2 編集 前 削除 2 資格情報の                                                    | D更新 📑 列 ···            |                                   |
| <b>115</b> . | <del>σ</del>                         | アプリケーションナ 割り当てたわたっ ーザーのマクセス                                                    | パネルに妻子さわます。これを妻子したいと   |                                   |
| 🏼 デ          | ブロイ計画                                | うにするには、プロパティの中で [ユーザーに表示します]                                                   | か?]を[いいえ]に設定します。       |                                   |
| 🗙 問          | 題の診断と解決                              | 屋初の 100 件を表示しています。すべてのユーザーとグル                                                  | プを始表すろにけ、表示名を入力してくだ    |                                   |
| 管理           |                                      |                                                                                |                        | J                                 |
| プ            | ロパティ                                 |                                                                                | 割り当てられたロール             |                                   |
| 🎿 所          | 有者                                   | アノリケーションの割り当てか見つかりませんでした<br>                                                   |                        | -                                 |
| <u>고</u> 조   | ーザーとグループ                             |                                                                                |                        |                                   |

D-CIRCI F

### POWER EGG側の設定

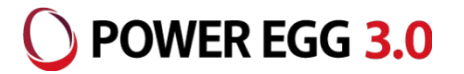

### POWER EGGからIdPに接続するための情報として、以下の情報を設定します。

### POWER EGG[システム設定]-[システム環境の設定]-[SAML認証設定]

| システム環境の設定                     |                      |                                        |  |  |
|-------------------------------|----------------------|----------------------------------------|--|--|
| < >                           | ↓システム環境の設定(SAML認証設定) |                                        |  |  |
| ★ 共通操作                        | ○ 設 定                |                                        |  |  |
| ログイン・パスワード環<br><sup>*</sup> 境 | * は必須項目です。           |                                        |  |  |
| ♣ ナビビュー分割画面                   | SAML認証               | ●有効にする ◎無効にする                          |  |  |
|                               |                      | SAML認証を有効にするかどうかを設定します。                |  |  |
| ♣ ナビビユー境現                     | SAML認証用              | ⊘添付ファイルを追加(計1件)                        |  |  |
| ♣ メール環境                       | メタデータ *              | federationmetadata-2.xml(2KB)          |  |  |
| ★ ログ・閲覧履歴環境                   |                      | ■全てを選択 ■選択を解除 ■選択したファイルを削除             |  |  |
|                               |                      | Identity Provider (IdP) のメタデータを選択します。  |  |  |
| ▶ 個人設定                        | ACS URL              | https://xxx.xxx.xxx/pe4j/samlLogin     |  |  |
| ♣ テーマ設定                       | (PC用) *              | IdP側からのPostBackURLを設定します。(PC用)         |  |  |
| ★ SAML認証設定                    | ACS URL              | https://xxx.xxx.xxx/pe4x/sso/samlLogin |  |  |
|                               | (スマートフォン用)           | IdP側からのPostBackURLを設定します。(スマートフォン用)    |  |  |
|                               |                      |                                        |  |  |
|                               | ○ 設 定                |                                        |  |  |

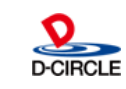

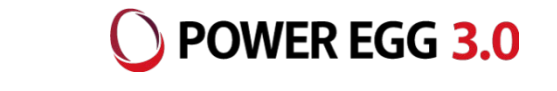

| 【各項目の設定情報】       |                                                       |
|------------------|-------------------------------------------------------|
| SAML認証           | : SAML認証連携を使用する場合は「有効にする」を選択してください<br>(初期状態時は「無効にする」) |
| SAML認証用メタデータ     | : IdPからダウンロードしたメタデータを添付し、登録してください                     |
| ACS URL(PC用)     | :以下のURLで設定します。                                        |
|                  | http(s)://(サーバー名※):(ポート)/pe4j/samlLogin               |
|                  | ※ サーバー名 、または、 IPアドレス                                  |
|                  | 例) https://peserver/pe4j/samlLogin                    |
| ACS URL(スマートフォン用 | l): 以下のURLで設定します。                                     |
|                  | http(s)://(サーバー名※):(ポート)/pe4x/sso/samlLogin           |
|                  | ※ サーバー名 、または、 IPアドレス                                  |
|                  | 例)https://peserver/pe4x/sso/samlLogin                 |

※ ACS URL(PC用)、ACS URL(スマートフォン用)の値はIdP側に登録した内容と一致 させるようにしてください。

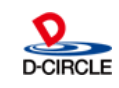

### 制限·留意事項

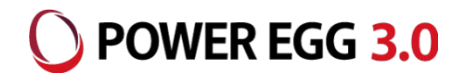

- PCリマインダー、リマインダー for iPhone、リマインダー for Androidは、SAML認証のシングルサインオン には対応していません。(※POWER EGGに登録されているユーザーIDとパスワードでログインする必要が あります。)
- ログインしていない状態から、POWER EGGの特定のページにアクセスするときに表示される「ログイン画面」 はSAML認証連携に対応していません。
- Office365連携との併用はできません。また、IdPについても、複数のIdPの併用ができません。
- 弊社で検証を行っておりますIdPにつきましては、2020年11月時点で、HENNGE One、Gsuite、 Azure AD、IIJ IDサービスとなっております。また、いずれも、PC版、スマートフォン版からのSAML認証 連携に対応しております。
- IdPとPOWER EGG間の通信で使用可能なプロトコル(HTTP、HTTPS)については、ご利用になる IdP側の制限に従います。IdPによっては、HTTPS プロトコルのみ接続許可している場合もありますので、 詳細はIdP提供元にご確認ください。

21

• IdP(IIJ IDサービス)へのPOWER EGGの登録については、IIJ様にお問い合わせください。

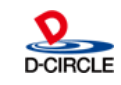